# **Table of Contents**

| Registration and Log in Steps                 | 2  |
|-----------------------------------------------|----|
| Manage Orders - Purchase Orders               | 3  |
| Manage Orders - Acknowledge Purchase Orders   | 6  |
| Manage Orders - View Order Summary            | 10 |
| Manage Orders - View Receipts                 | 11 |
| Review Payment Information - Invoices         | 12 |
| Review Payment Information - Payments         | 15 |
| Review Payment Information - Account Balances | 17 |
| Contact 3M                                    | 17 |

#### **Registration and Log in Steps**

The system works best with Microsoft Edge or Google Chrome. Disable any pop-up blockers/allow pop-ups from 3M.com.

Login to the 3M portal with your login and password\* using the link to 3M's secured website: www.3m.com/supplierdirect

| Science.<br>Applied to Life."                                                                                                    |                                                                                                    | Q                                                                 | US - EN     |
|----------------------------------------------------------------------------------------------------|----------------------------------------------------------------------------------------------------|-------------------------------------------------------------------|-------------|
| Products Industries Brands                                                                                                    |                                                                                                    | 5                                                                 | Q Account ^ |
| 3M Supplier Direct                                                                                                    |                                                                                                    |                                                                   | Sign In     |
| Applied to Life."                                                                                                    |                                                                                                    |                                                                   |             |
| PRODUCTS FOR    PRODUCTS FOR   ABOUT US   ABOUT US   ABOUT US                                                                                                    | Search                                                                                                    | Q.                                                                |             |
| United States > 3M Supplier Direct > Suppliers <b>3M Supplier Direct</b> OVERVIEW > SUPPLIER  SUPPLIER  PROSPECTIVE SUPPLIERS                                                                                     | ▼ RESOURCES ▼ CONTACT 3M >                                                                                                    |                                                                   |             |
| Suppliers                                                                                                    |                                                                                                    | Quick Links - Public                                              |             |
| Registration Instructions D                                                                                                    |                                                                                                    | Ariba<br>3M Citrix Applications                                   |             |
|                                                                                                    |                                                                                                    | ERP Training<br>Corcentric<br>Western Union Business<br>Solutions |             |
| Source to Pay Transactions Packaging                                                                                                    | Shipping & Transportation                                                                                                    |                                                                   |             |
| Explore here to find the tools and information<br>you need, from purchase orders to payment<br>status. This area includes Purchase<br>Order/Scheduling Agreement Terms &<br>Conditions, Secured procurement tools | Il find Look here for information such as routing<br>instructions, shipping requirements, Cargo<br>g SOPs Security Programs and Advance Electronic<br>Cargo Data Reporting Requirements for<br>int Imports where provided | Quick Links - Secure                                              |             |

\*If you do not have a login to 3M's secured website, you must register at

#### https://solutions.3m.com/wps/portal/3M/en\_US/Visitor/ The Registration Code is in the email from STPeCommerceAmericas@mmm.com.

**Registration Tips:** 

- 3M security policy dictates that each user accessing this database acquire his/her individual Username and Password and not use as a shared account. This enables traceability of access of possible abuse in case of termination from a company. Please have each user register individually. Similarly, a single person cannot have multiple User IDs.
- 3M does not allow generic first and Last name use for departments. •
- Company Name should be as shown on your purchase order. •
- 3M Customer Account Number is your 3M vendor ID.
- At the end of the form is an Extranet Access Agreement form. Review this agreement, click on the "I accept • the Extranet Access Agreement" checkbox, and click on the Submit button at the bottom left.

## Manage Orders - Purchase Orders

- Click the Manage Orders link
- Click the Purchase Orders link

| ORACLE'                                                                                                    |                                                                        |                                                                              |      |                                                               |
|----------------------------------------------------------------------------------------------------|------------------------------------------------------------------------|------------------------------------------------------------------------------|------|---------------------------------------------------------------|
|                                                                                                    |                                                                        |                                                                              | Home | Add to Favorites                                              |
| Menu 🗖                                                                                                    | Main Menu >                                                            |                                                                              |      |                                                               |
| D Maintain Supplier                                                                                               | View and download purchase orders, enter acknowledgements a            | nd create advance shipment notices for customer orders.                      |      |                                                               |
| <ul> <li>Manage Orders</li> <li>Purchase Orders</li> <li>Acknowledge Purchase<br/>Orders</li> </ul>               | Purchase Orders<br>Review and take action on customer purchase orders. | Acknowledge Purchase Orders<br>Create online purchase order acknowledgments. | V.   | Tiew Order Summary<br>View PO schedules by Item and due date. |
| <ul> <li><u>View Order Summary</u></li> <li><u>View Receipts</u></li> <li>▷ Review Payment Information</li> </ul> | View Receipts.<br>View customer receipts.                              |                                                                              |      |                                                               |

- Enter criteria Filter Options
  - $\circ~$  From Date and To Date range PO Date
  - From PO ID and To PO ID Enter the same PO number in both fields, when searching by individual PO.
  - OM Order Number (3M COMS Number)
  - Item ID (3M 11-Digit Part Number)
  - o Buyer

•

- o Contract ID
- Click search

| ORACLE'                                                                                                    |                                                                                                    |                                                                                                    |
|----------------------------------------------------------------------------------------------------|----------------------------------------------------------------------------------------------------|----------------------------------------------------------------------------------------------------|
| Menu<br>Search:<br>Manage Orders<br>- Purchase Orders<br>- Acknowledge Purchase<br>Orders<br>- View Order Summary | Purchase Orders<br>Filter Options<br>VENDOR NAME<br>Enter search criteria and                                                                             | click on Search. Leave blank for all values.                                                                                                    |
| - <u>View Receipts</u> Review Payment Information                                                                 | Search Criteria<br>From PO ID:<br>To PO ID:<br>OM Order Nbr:<br>Item ID:<br>Vendor Item ID:<br>From Date:<br>To Date:<br>Buyer:<br>Contract ID:<br>Search | PO's Waiting Acknowledgement     PO's Waiting Acknowledgement     O2/18/2010     (example: 01/31/2000)     O3/18/2010     (example: 01/31/2000)     Q |

The Purchase Order List page displays PO Details and Header Details Tabs.

- PO Details enables suppliers to view the purchase order number, total dollar amount and PO dispatch status.
- Header Details enables the supplier to view the Business Unit, Purchase Order Date, Buyer Name, and Payment Terms for each purchase order.

|                                                               |                                           |                              |                            |                                    |                           | <u>Home</u>          | Add to Fa                                       | wortes     |
|---------------------------------------------------------------|-------------------------------------------|------------------------------|----------------------------|------------------------------------|---------------------------|----------------------|-------------------------------------------------|------------|
| Menu 🖃                                                        |                                           |                              |                            |                                    |                           |                      |                                                 |            |
| Search:                                                       |                                           |                              |                            |                                    |                           |                      |                                                 |            |
|                                                               | Purchase Orders                           |                              |                            |                                    |                           |                      |                                                 |            |
| ✓ Manage Orders                                               | Purchase Order List                       |                              |                            |                                    |                           |                      |                                                 |            |
| - Purchase Orders                                             | VENDOR NAME                               |                              |                            |                                    |                           |                      |                                                 |            |
| Orders                                                        |                                           |                              |                            |                                    |                           |                      |                                                 |            |
| <ul> <li>View Order Summary</li> <li>View Receipts</li> </ul> | Set filter options<br>Purchase Order List |                              | (                          | Default View for Cl                | hange Orders: All I       | ines                 |                                                 |            |
| Review Payment Information                                    | PO Details Header Details                 |                              |                            |                                    | Customize   Eng   V       | ew Al 📫 👘            | st C 13 of 3 C Last                             |            |
|                                                               | Purchase<br>Order Status                  | Last Dispatched<br>Date/Time | Lines                      | Total Amount                       | Acknowledge<br>Status     |                      | Printable Format                                | 1          |
|                                                               | USMMMEA090 Dispatched                     | 10/05/2009 2:12:06PM         | 1                          | 100,002,468.52                     | USD Supplier<br>Responded | View PDF             | Printable Format                                |            |
|                                                               | USMMMEA339 Dispatched                     | 07/30/2009 4:47:27PM         | 1                          | 1,500.00                           | USD New                   | View PDF             | Printable Format                                |            |
|                                                               | USMMMEA294 Dispatched                     | 07/14/2009 9:27:28AM         | 2                          | 15,000.00                          | USD New                   | View PDF             | Printable Format                                |            |
|                                                               | View Selected POs in Downloada            | ble Format o                 | efault Vie<br>only the lat | w for Change Ordest changes. (This | Same option is also used  | to control the onlin | rated shows all lines or<br>te view of the PO.) |            |
| ORACLE                                                        |                                           |                              |                            |                                    |                           |                      |                                                 |            |
| Honu 🗖                                                        |                                           |                              |                            |                                    |                           |                      | Home A                                          | NOC TO Fav |
| Search:                                                       |                                           |                              |                            |                                    |                           |                      |                                                 |            |
|                                                               |                                           |                              |                            |                                    |                           |                      |                                                 |            |
|                                                               | Purchase Orders                           |                              |                            |                                    |                           |                      |                                                 |            |
| ✓ Manage Orders                                               | Purchase Order Lis                        | st                           |                            |                                    |                           |                      |                                                 |            |
| Purchase Orders     Acknowledge Purchase     Orders           | VENDOR NAME                               |                              |                            |                                    |                           |                      |                                                 |            |
| - <u>View Order Summary</u>                                   | Set filter options                        |                              |                            | Default View f                     | for Change Orders:        | All lines            |                                                 |            |
| - <u>View Receipts</u> Review Payment Information             | Purchase Order List                       | -                            |                            |                                    | Customize   Find   Vie    | ew All 📔 🛛 Fi        | rst 🗹 1-3 of 3 🕨 Last                           |            |
|                                                               | PO Details Header Details                 |                              | 1                          | -                                  | 1                         |                      | 5                                               | 7          |
|                                                               | Purchase Order                            | PO Business Unit             | Purch                      | ase Order Date                     | Buyer Name                | -                    | Payment Terms                                   | 3          |
|                                                               |                                           | 00001                        | 10/05                      | 2009                               | DEBERTIN,MARIDE           |                      | Net 60                                          |            |
|                                                               |                                           | 00001                        | 07/30                      | 2009                               | Heath Dawn D              |                      | Net 60                                          |            |
|                                                               | USMMMEA294                                | 00001                        | 07/14                      | 2009                               | mean,Dawn D               |                      | Net 60                                          |            |

| Click on the Purchase                               | Order hyperlin                                                                                    | nk to display t                                                                                                    | he Purchase Order                                                                                                    | Details.                                                          | Set filte<br>Purcha<br>Po<br>Qu<br>Du<br>US                            | r options<br>ase Order List<br>Details Header<br>urchase Sta<br>SMMMEA090 Dis<br>SMMMEA339 Dis | Details<br>tus<br>spatched<br>spatched                              | Add to Fav                                                   |
|-----------------------------------------------------|---------------------------------------------------------------------------------------------------|----------------------------------------------------------------------------------------------------|----------------------------------------------------------------------------------------------------|-------------------------------------------------------------------|------------------------------------------------------------------------|------------------------------------------------------------------------------------------------|---------------------------------------------------------------------|--------------------------------------------------------------|
| Search:                                             |                                                                                                   |                                                                                                    |                                                                                                    |                                                                   |                                                                        | SMMMEA294 Dis                                                                                  | patched                                                             |                                                              |
|                                                     | Purchase Orde                                                                                     | rs                                                                                                    |                                                                                                    |                                                                   |                                                                        |                                                                                                |                                                                     | -                                                            |
| T Hanage Orders                                     | Purchase O                                                                                        | rder Details                                                                                                    |                                                                                                    |                                                                   |                                                                        |                                                                                                |                                                                     |                                                              |
| Purchase Orders     Acknowledge Purchase     Orders | VENDOR NAM                                                                                        | 1E                                                                                                    |                                                                                                    |                                                                   |                                                                        |                                                                                                |                                                                     |                                                              |
| - View Order Summary                                | PO Number:                                                                                        | USMMMEA339                                                                                                    | Purchase Order Date:                                                                                                    | 07/30/200                                                         | 9                                                                      |                                                                                                |                                                                     |                                                              |
| - <u>View Receipts</u>                              | PO Status:                                                                                        | Dispatched                                                                                                    | Last Dispatch:                                                                                                    | 07/30/09                                                          | 4:47:27PM                                                              |                                                                                                |                                                                     |                                                              |
|                                                     | Buyer:                                                                                            |                                                                                                    |                                                                                                    |                                                                   | Purchase Ord                                                           | er Total                                                                                       |                                                                     |                                                              |
|                                                     | Billing Location:                                                                                 | 3MREMIT                                                                                                    |                                                                                                    | 1                                                                 | Merchandise /                                                          | Amt:                                                                                           | 1,50                                                                | 0.00                                                         |
|                                                     | Payment Terms:                                                                                    | Net 60                                                                                                    |                                                                                                    | F                                                                 | reight/Tax/Mi                                                          | sc.:                                                                                           |                                                                     | 0.00                                                         |
|                                                     |                                                                                                   |                                                                                                    |                                                                                                    | 1                                                                 | Total Amount:                                                          |                                                                                                | 1,50                                                                | 0.00 USD                                                     |
|                                                     | <ul> <li>Standard BU Cor</li> </ul>                                                               | mments                                                                                                    |                                                                                                    |                                                                   |                                                                        |                                                                                                |                                                                     |                                                              |
| and the second                                      | This Purchase Or<br>www.3M.com/sup<br>of performance un<br>binds 3M unless 3<br>can be found at w | der is 3M's offer to Selle<br>plierterms on Seller's a<br>ider, this Purchase Ord<br>SM specifically agreed t<br>ww.3M.com/suppliertax | er, and will be a binding contrac<br>acceptance, which may be Selle<br>der. No additional or conflicting<br>to it in writing. If this Purchase (<br>x. | t on the term<br>r's verbal, w<br>term in any s<br>order is tax e | ns herein and<br>ritten or electro<br>Seller acknowl<br>xempt or direc | on the Purchase C<br>onic acknowledger<br>edgement, propos<br>t pay, the appropri              | order Terms f<br>ment of, or Se<br>sal or other do<br>ate supportin | ound at<br>eller's initiation<br>ocumentation<br>og document |
|                                                     | <ul> <li>Header Comment</li> </ul>                                                                | nts                                                                                                    |                                                                                                    |                                                                   |                                                                        | Find View                                                                                      | All First                                                           | I of 1 ▶ Last                                                |
|                                                     | Justification Com                                                                                 | ments                                                                                                    |                                                                                                    |                                                                   |                                                                        |                                                                                                |                                                                     |                                                              |
|                                                     |                                                                                                   |                                                                                                    |                                                                                                    |                                                                   |                                                                        |                                                                                                | <b>1</b>                                                            | 7 5                                                          |
|                                                     | Purchase Order Li                                                                                 | nes                                                                                                    | a Detaile Contract Info                                                                                                    |                                                                   | Custom                                                                 | ze Find View All                                                                               | First L                                                             | 1 of 1 🕒 Last                                                |
|                                                     | Line Status                                                                                       | Item ID                                                                                                    | Description                                                                                                    | Qu                                                                | antity                                                                 | Amount                                                                                         |                                                                     | omments                                                      |
|                                                     | 1 Active                                                                                          | VENDOR ITEM ID                                                                                                    | Test PO for eSupplier<br>training                                                                                                    | 12                                                                | 0000 EA                                                                | 1,500.00                                                                                       | USD 🗭                                                               | >                                                            |
|                                                     |                                                                                                   |                                                                                                    |                                                                                                    |                                                                   |                                                                        |                                                                                                | A                                                                   |                                                              |
|                                                     | Invoice List                                                                                      |                                                                                                    |                                                                                                    |                                                                   | Custom                                                                 | ze Find View All                                                                               | First 🛙                                                             | I of 1 E Last                                                |
|                                                     | Invoice                                                                                           | Invoice Date                                                                                                    | Amount                                                                                                    | Due                                                               | Date                                                                   | Appr Stat                                                                                      | Vouche                                                              | £                                                            |
|                                                     |                                                                                                   |                                                                                                    | 0.000                                                                                                    |                                                                   |                                                                        |                                                                                                |                                                                     |                                                              |
|                                                     | No Invoices Found<br>Return to Purchase                                                           | Order List                                                                                                    |                                                                                                    |                                                                   |                                                                        |                                                                                                |                                                                     |                                                              |

- Expand the Standard BU Comments section to view purchase order comments made by 3M.
- Click the Line link to access the Purchase Order Schedule page, which displays schedule details for the line item.
- Click the comment bubble to view purchase order line comments and/or attachments (ie: pdf, jpg). NOTE: The comments bubble will contain lines if comments or attachments exist.
- The Invoice List will be empty if no invoices have been processed against the purchase order. Click on the invoice link to access Invoice Details.

#### Manage Orders - Acknowledge Purchase Orders

3M business processes require the return of a Purchase Order Acknowledgement (POA) to be sent within 48 hours of purchase order receipt\*

*If the shipment date is estimated or final pricing may be yet unknown, it is still REQUIRED to acknowledge receipt of the PO via the PO Acknowledgement process.* 

- When the shipment date has been confirmed, a subsequent acknowledgement should be sent with that information.
- When pricing is confirmed, a subsequent POA should be sent (or both within the same change).

FAILURE TO DO SO MAY RESULT IN INVOICING ISSUES, DELAYS, AND/OR QUESTIONS FROM 3M BUSINESS PARTNERS.

| ORACLE                                              | Home                                                                  |
|-----------------------------------------------------|-----------------------------------------------------------------------|
| Menu 🗖                                              |                                                                       |
| Search:                                             |                                                                       |
| (W)                                                 |                                                                       |
|                                                     | Acknowledge Purchase Orders                                           |
| ✓ Manage Orders                                     | Search/Filter Acknowledgments                                         |
| <ul> <li>Acknowledge Purchase<br/>Orders</li> </ul> | VENDOR NAME                                                           |
| - View Order Summary                                | From PO ID: Q To PO ID: Q                                             |
| D Review Payment Information                        | From Date: 02/15/2010 To Date: 03/15/2010 T                           |
|                                                     | Buyer:                                                                |
|                                                     | Vendor Location:                                                      |
|                                                     | 6 March Connect Antineurod deservate                                  |
|                                                     | View Current Acknowledgements                                         |
|                                                     | C Maux History                                                        |
|                                                     | <ul> <li>view history</li> </ul>                                      |
|                                                     | Search                                                                |
|                                                     | PO Acknowledgement List Customize   Find   🚟 First 🔍 1 of 1 🕨 Last    |
|                                                     | Acknowledgments Buyer (1999)                                          |
|                                                     | Purchase Order Dispatched Date/Time PO Status Status Date Acknowledge |
|                                                     |                                                                       |

- Click the Manage Orders link
- Click the Acknowledge Purchase Orders link
- Enter criteria Filter Options
  - From Date and To Date range PO Date
  - From PO ID and To PO ID Enter the same PO number in both fields, when searching by individual PO.
  - o Buyer
- Select one of the radio-button options
  - View Current Acknowledgements New/Supplier Review
    - No POAs have been submitted
  - View Current Acknowledgements Supplier Respond/Buyer Accept
    - POA has been submitted and Buyer accepted
  - $\circ$  View History
    - Displays history of POAs regardless of status
- Click search

|                                                                                           | Purchase Orders                                                                                                    |                                                   |                                                                |                                  |                                                 |
|-------------------------------------------------------------------------------------------|----------------------------------------------------------------------------------------------------|---------------------------------------------------|----------------------------------------------------------------|----------------------------------|-------------------------------------------------|
| Search/Fill                                                                               | ter Acknowledg                                                                                                    | ments                                             |                                                                |                                  |                                                 |
| VENDOR NA                                                                                 | AME                                                                                                    |                                                   |                                                                |                                  |                                                 |
| From PO ID:                                                                               |                                                                                                    | C To PO ID:                                       |                                                                | Q                                |                                                 |
| From Date:                                                                                | 02/15/2009                                                                                                    | To Date:                                          | 03/15/201                                                      | 0 📴                              |                                                 |
| Buyer:                                                                                    |                                                                                                    |                                                   | Q                                                              |                                  |                                                 |
| Vendor Location                                                                           |                                                                                                    |                                                   | ×                                                              |                                  |                                                 |
| New/                                                                                      | Supplier Review                                                                                                    | Supplier Respond                                  | Buyer Accept                                                   |                                  |                                                 |
| C View History                                                                            | Supplier Review                                                                                                    | Supplier Respond                                  | l'Buyer Accept                                                 |                                  |                                                 |
| C View History Search PO Acknowledge Acknowledge                                          | Supplier Review                                                                                                    | Supplier Respond                                  | IBuyer Accept<br>Customize   Find                              | ₩ First •                        | 1-3 of 3 🕨 Last                                 |
| C View History<br>Search<br>PO Acknowledge<br>Acknowledgen<br>Purchase Order              | Supplier Review I<br>ement List<br>ents Buyer Ta<br>Dispatched Date/Time                                                                                                    | Supplier Respond  D PO Status                     | I Buyer Accept Customize   Find   Acknowledgment Status        | ₩ First ◀<br>Acknowledge<br>Date | 1-3 of 3 D Last                                 |
| C View History<br>Search<br>PO Acknowledgm<br>Acknowledgm<br>Purchase Order<br>USMMMEA090 | ement List<br>ents Buyer In<br>Dispatched Date/Time<br>10/05/2009 2:12:06PM                                                                                                    | Supplier Respond  Dispatched                      | I Buyer Accept Customize I Find I Acknowledgment Status New    | H First<br>Acknowledge<br>Date   | 1-3 of 3 D Last<br>Source of<br>Acknowledgement |
| C View History<br>Search<br>PO Acknowledgm<br>Purchase Order<br>USMMMEA090<br>USMMMEA339  | Supplier Review Freent List Freents Buyer Free Buyer Free Buyer Fr | Supplier Respond  PO Status Dispatched Dispatched | IBuyer Accept Customize   Find   Acknowledgment Status New New | # First •                        | 1-3 of 3 D Last<br>Source of<br>Acknowledgement |

NOTE: The Acknowledgement Date and Source of Acknowledgement fields will be blank if the PO has not been acknowledged.

- Click on the Purchase Order link to view the Acknowledgement Summary page.
- Click the Line link to review and modify details of the line, such as quantity, price, and due date.

| Acknowledgmen                                                                                                    | t Summary                                                                                                    |                                                 |                                                                     |                                                   |
|----------------------------------------------------------------------------------------------------|----------------------------------------------------------------------------------------------------|-------------------------------------------------|---------------------------------------------------------------------|---------------------------------------------------|
| VENDOR NAME                                                                                                    |                                                                                                    |                                                 |                                                                     |                                                   |
| PO Number:                                                                                                    | USMMMEA090                                                                                                    | PO Date:                                        | 10/05/2009                                                          |                                                   |
| Acknowledgement Status:                                                                                                    | New                                                                                                    | Acknowledge Date:                               |                                                                     |                                                   |
| POA Response:                                                                                                    | Accepted                                                                                                    | Reset to PO Values                              | Reject All                                                          |                                                   |
| PO Header Detail                                                                                                    |                                                                                                    |                                                 |                                                                     |                                                   |
| Standard BU Comments                                                                                                    |                                                                                                    |                                                 |                                                                     |                                                   |
| PO Header Comments                                                                                                    |                                                                                                    |                                                 | Find View All                                                       | First 🕙 1 of 1 🕑 Last                             |
|                                                                                                    |                                                                                                    |                                                 |                                                                     |                                                   |
| Click on the purchase order line<br>POA Lines                                                                                   | number to see more details and to make any mo                                                                                     | difications.                                    | na   Find   1 fam: 43   🕌                                           | En la stall Land                                  |
| Click on the purchase order line<br>POA Lines<br>Line Details Extension                                                         | number to see more details and to make any mo                                                                                     | difications.<br>Customi                         | ze   Find   View Al   🛗                                             | First I of 1 D Last                               |
| Ilick on the purchase order line<br>POA Lines<br>Line Details Extension                                                         | number to see more details and to make any mo                                                                                     | difications.<br>Customi<br>PO.Qty               | Acknowledge<br>Quantity                                             | First 1 of 1 D Last                               |
| Ilick on the purchase order line<br>POA Lines<br>Line Details Extension<br>Line Item ID<br>1 VDR ITEM ID                        | number to see more details and to make any mo<br>(TTTP)<br>Perscription<br>test for printing PO from eSupplier                    | Sifications.<br>Custom<br>PO.Qty<br>10000.1234  | Acknowledge<br>Quantity<br>10000.1234 EA                            | First 4 of 1 Last                                 |
| Click on the purchase order line POA Lines Line Details Extension Line Item ID VDR ITEM ID Comments                             | number to see more details and to make any mo<br><u>(TITP)</u><br><u>Perscription</u><br>test for printing PO from eSupplier      | Sifications.<br>Customi<br>PO.Qty<br>10000.1234 | Acknowledge<br>Quantity<br>10000.1234 EA                            | First C 4 of 4 D Last<br>POA Response<br>Accepted |
| Click on the purchase order line<br>POA Lines<br>Line Details Extension<br>Line Item ID<br>1 VDR ITEM ID<br>Comments<br>Save St | number to see more details and to make any mo<br>Pescription<br>test for printing PO from eSupplier<br>ave & Send Acknowledgement | Sifications.<br>Custom<br>PO.Otx<br>10000.1234  | ze   Find   View Al   #<br>Acknowledge<br>Quantity<br>10000.1234 EA | First I t of t E Last<br>POA Response<br>Accepted |

• If no changes are required, click the Return button

- Due Date & Quantity tab
  - o Click on the calendar to the right of the Acknowledgement Due Date field to change due date
  - Change quantity in Acknowledge Quantity field

| cknowled             | gment                    | Details           |         |                        |                               |     |                          |              |                |      |
|----------------------|--------------------------|-------------------|---------|------------------------|-------------------------------|-----|--------------------------|--------------|----------------|------|
| ENDOR N              | AME                      |                   |         |                        |                               |     |                          |              |                |      |
| em Detail            |                          |                   |         |                        |                               |     | End Vi                   | W AI         | First 🕙 1 of 1 | Ŀ١   |
| Line Number:         | 1                        | r -               |         |                        |                               |     | Reset Item to PO valu    | es           | Reject Item    |      |
| Unit of Measure      | E                        | Each              |         |                        | Item Response:                |     | Accepted                 |              |                |      |
| Item ID:             |                          |                   |         |                        | Vendor Item ID:               |     | VDR ITEM ID              |              |                |      |
| Spec Rev Level       |                          |                   |         |                        | Extension:                    |     |                          |              |                |      |
| Description:         | te                       | est for printing  | PO from | eSupplier              |                               |     |                          |              |                |      |
| More Item Deta       | ails                     |                   |         |                        |                               |     |                          |              |                |      |
| Schedules            | _                        |                   |         |                        |                               | Cus | tomize   Find   View All | 1            | First I of 1   | Last |
| Due Date & Quar      | itity F                  | rice              | Ship To | (III)                  | _                             | 1.6 |                          | -            |                |      |
| Order<br>Sched Sched | <u>Order</u><br>Due Date | Order<br>Due Time |         | <u>Orde</u><br>Quantit | er Acknowledge<br>by Due Date | Ш   | Acknowledge<br>Quantity  | 20A<br>Statu | Split Line     |      |
| 1 1 1                | 0/26/2009                |                   |         | 10000.123              | 4 10/26/2009                  | 3   | 10000.1234               |              |                | Ξ    |
|                      |                          |                   |         |                        | -                             |     |                          |              |                |      |

- Price tab
  - Click in price field to modify unit price

| ENDOR NAME          |                           |                                                                                                    |                                     |                        |
|---------------------|---------------------------|----------------------------------------------------------------------------------------------------|-------------------------------------|------------------------|
| em Detail           |                           |                                                                                                    | End View                            | All First 🗹 1 of 1 🕨 L |
| Line Number:        | 1                         |                                                                                                    | Reset Item to PO values             | Reject Item            |
| Unit of Measure:    | Each                      | Item Response:                                                                                                    | Accepted                            |                        |
| Item ID:            |                           | Vendor Item ID:                                                                                                    | VDR ITEM ID                         |                        |
| Spec Rev Level      |                           | Extension:                                                                                                    |                                     |                        |
| Description:        | test for printing PO from | m eSupplier                                                                                                    |                                     | 2                      |
| More Item Details   |                           |                                                                                                    |                                     |                        |
| Schedules           |                           |                                                                                                    | Customize   Find   View All   🎬     | First 🕙 1 of 1 🕑 Last  |
| Due Date & Quantity | Price Ship To             |                                                                                                    |                                     |                        |
| Order               | er<br>Date                | Order Order<br>Price Ship Method                                                                                                    | Acknowledge Acknow<br>Price Ship Me | thod                   |
| Sched Sched Du      |                           | and the second design of the second design of the s |                                     |                        |

- Reset to PO Values button clears all unsaved changes and restores the original PO values
- Click Return button when completed

| Line | Item ID     | Description                         | PO Qty     | Acknowledge<br>Quantity | POA Response              |
|------|-------------|-------------------------------------|------------|-------------------------|---------------------------|
| 1    | VDR ITEM ID | test for printing PO from eSupplier | 10000.1234 | 10000.1234 EA           | Accepted - Change<br>Made |
| Co   | mments      |                                     |            |                         | mage                      |

- The POA Response has changed to Accepted Changes Made
- Click Save & Send Acknowledgement button

| POA<br>Lin | Lines<br>e Details Extension | Customize   Find   View All   First 🗹 |            |                         |                            |  |  |  |  |  |
|------------|------------------------------|---------------------------------------|------------|-------------------------|----------------------------|--|--|--|--|--|
| Line       | Item ID                      | Description                           | PO Qty     | Acknowledge<br>Quantity | POA Response               |  |  |  |  |  |
| 1          | VDR ITEM ID                  | test for printing PO from eSupplier   | 10000.1234 | 10000.1234 EA           | Accepted - Changes<br>Made |  |  |  |  |  |
| Cor        | mments                       |                                       |            |                         |                            |  |  |  |  |  |
|            | Save &                       | Send Acknowledgement                  |            |                         |                            |  |  |  |  |  |

- $\circ \quad \text{If no changes were made} \\$ 
  - Sets acknowledgement status to Buyer Accepted
  - Changes POA mode from editable to view only
- If changes were entered
  - Saves changes
  - Changes POA mode from editable to view only
  - Sets acknowledgement status to Supplier Responded
  - Notification is sent to the 3M Buyer indicating a POA needs to be reviewed
- At the Save Confirmation, click the OK button to return to the Search/Filter Acknowledgement page

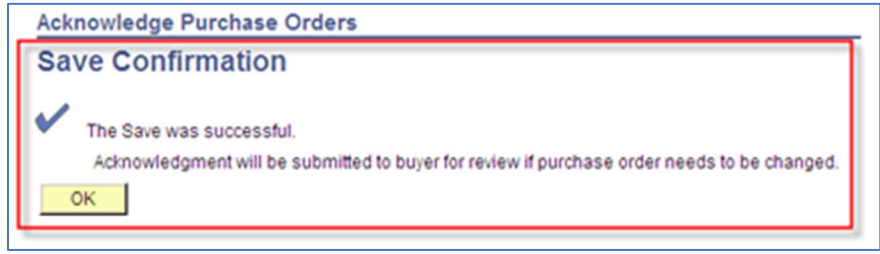

#### Manage Orders - View Order Summary

| ORACLE'                                                    |                                                                                                    |
|------------------------------------------------------------|----------------------------------------------------------------------------------------------------|
| Menu 🗖                                                     | Home Add to Favorites                                                                                              |
| Search:                                                    | Main Menu >                                                                                                    |
|                                                            | Manage Orders                                                                                                    |
|                                                            | View and download purchase orders, enter acknowledgements and create advance shipment notices for customer orders. |
| <ul> <li>Manage Orders</li> <li>Purchase Orders</li> </ul> | Purchase Orders Review and take action on customer purchase orders.                                                |
| - Acknowledge Purchase                                     |                                                                                                    |
| - <u>View Order Summary</u><br>- View Receipts             | View Receipts                                                                                                    |
| Review Payment Information                                 | There waawines reverges.                                                                                           |

- Click the Manage Orders link
- Click the View Order Summary link
- Enter criteria Filter Options
  - From Date and To Date range Shipped Due Date
  - Item ID (3M 11-Digit Part Number)
  - Vendor Item ID (3M COMS Number)
  - PO Status Drop Down Box
- Click search

#### *NOTE: The "Include PO Data" box MUST be checked for data to appear.*

| ORACLE'                                                                                                    |                                         |                                                                                                    |      |
|----------------------------------------------------------------------------------------------------|-----------------------------------------|----------------------------------------------------------------------------------------------------|------|
| Menu                                                                                                    |                                         |                                                                                                    | Home |
| ▼ Manage Orders                                                                                               | View Order Summ<br>Filter Options       | nary                                                                                                    |      |
| <ul> <li>Purchase Orders</li> <li>Acknowledge Purchase</li> <li>Orders</li> <li>View Order Summary</li> </ul> | VENDOR NAME<br>Enter search criteria ar | nd click on Search. Leave blank for all values.                                                                   |      |
| View Receipts     Review Payment Information                                                                  | Search Criteria                         | PO Status:                                                                                                    |      |
|                                                                                                    | From Date:<br>To Date:                  | 02/18/2009         IM         (example: 01/31/2000)           03/18/2010         IM         (example: 01/31/2000) |      |
|                                                                                                    | Item ID:<br>Vendor Item ID:             | q                                                                                                    | Q    |
|                                                                                                    | Search                                  |                                                                                                    |      |

The Order Schedule page enables suppliers to view Shipment Due Dates and Ship To addresses.

| View Orde         | r Summary |                                                   |                |               |            |      |            |                                             |
|-------------------|-----------|---------------------------------------------------|----------------|---------------|------------|------|------------|---------------------------------------------|
| Order So          | chedule   |                                                   |                |               |            |      |            |                                             |
| VENDOR            | NAME      |                                                   |                |               |            |      |            |                                             |
| Set filter option | ns        |                                                   |                |               |            |      |            |                                             |
| Schedules         |           |                                                   |                |               |            |      | Cust       | orgize   Find   🕮 First 🗐 1.6 of 6 🕑 Last 🚽 |
| Due Date          | Item ID   | Description                                       | Quantity       | Business Unit | PO Number  | Type | Status     | Ship To                                     |
| 07/29/2009        |           | test for multi lines, sched and dist              | 250.0000 EA    | 3M Company    | USMMMEA294 | PO   | Dispatched | MAPLEWOOD-3MUS-BLDG216-DK1-4                |
| 08/07/2009        |           | test for multi lines, sched and dist              | 250.0000 EA    | 3M Company    | USMMMEA294 | PO   | Dispatched | MAPLEWOOD-3MUS-BLDG216-DK1-4                |
| 07/29/2009        |           | line 2 - test for mulit lines, sched and<br>distr | 200.0000 EA    | 3M Company    | USMMMEA294 | PO   | Dispatched | MAPLEWOOD-3MUS-BLDG216-DK1-4                |
| 08/07/2009        |           | line 2 - test for mulit lines, sched and distr    | 300.0000 EA    | 3M Company    | USMMMEA294 | PO   | Dispatched | MAPLEWOOD-3MUS-BLDG216-DK1-4                |
| 08/03/2009        |           | Test PO for eSupplier training                    | 12.0000 EA     | 3M Company    | USMMMEA339 | PO   | Dispatched | MAPLEWOOD-3MUS-BLDG216-DK1-4                |
| 10/26/2009        |           | test for printing PO from eSupplier               | 10,000.1234 EA | 3M Company    | USMMMEA090 | PO   | Dispatched | NEVADA - 3M NEVADA-3MUS-MO                  |

To view the physical Shipping Address, click on the Ship-to link

| Manage Orders - View Receipts                                                                                                    | ORACLE'                                                                                                    |
|----------------------------------------------------------------------------------------------------|----------------------------------------------------------------------------------------------------|
| <ul> <li>Click the Manage Orders link</li> <li>Click the View Receipts link</li> </ul>                                                                                                    | Menu     ■       Search:     >       Wain Menu >       Main Menu >       Manage Orders       Purchase Orders       Acknowledge Purchase       Orders       View And take action on<br>customer purchase orders.       View Order Summary       View Receipts                                                   |
| <ul> <li>Enter criteria - Filter Options</li> <li>From Receipt Date and To Receipt Date rational options</li> <li>From PO ID and To PO ID – Enter the same</li> <li>Item ID (3M 11-Digit Part Number)</li> <li>Vendor Item ID (3M COMS Number)</li> </ul>                                                        | ange<br>e PO number in both fields, when searching by individual PO.<br>Review Receipts<br>Filter Options                                                                                                    |
| <ul> <li>Receipt Status</li> <li>Click search</li> </ul>                                                                                                    | VENDOR NAME Enter search criteria and click on Search. Leave blank for all values. Search Criteria                                                                                                    |
|                                                                                                    | From Receipt Date:         03/16/2010         (example: 12/31/2000)           From PO ID:                                                                                                    |
|                                                                                                    | Shipment Number:                                                                                                    |
| Review Receipts<br>Receipt Lines<br>VENDOR NAME                                                                                                    | Receipt Status:                                                                                                    |
| Set filter options                                                                                                    | Customize   End   View All   # First 🗹 1-4 of 4 🕒 Last                                                                                                    |
| Received Date         PO Number         Ship No         Item ID         Des           0004776993         03/16/2010         USMMMEA294         test         test           0004776993         03/16/2010         USMMMEA294         test           0004776993         03/16/2010         USMMMEA294         test | Received         UOM         Status           Ifor multi lines, sched and dist         250.0000         EA         Received           Ifor multi lines, sched and dist         250.0000         EA         Received           2 - test for multi lines, sched and         200.0000         EA         Received |
| 0004776983<br>03/16/2010 USMMMEA294 dist                                                                                                    | 2 - test for mulit lines, sched and 300,0000 EA Received                                                                                                    |

Click on the Receiver ID link to view the Receipt Details associated with a receipt line. The information includes: PO Number, Due Date, Quantity, Ship To address, Ship Via, Freight Term, Price, and Amount. A receipt is created only after the shipment has been received by 3M.

Note: The Invoice Lines section will only be displayed if the supplier has sent an invoice to 3M and the invoice has been entered into the system.

#### **Review Payment Information - Invoices**

| ORACLE                                         |                                                   |
|------------------------------------------------|---------------------------------------------------|
|                                                | Home Add to Favorites Sign                        |
| Menu 🗖                                         |                                                   |
| Search:                                        | Main Menu >                                       |
| Sector 2010                                    | Review Payment Information                        |
|                                                | View invoices, check payments, and open balances. |
| <ul> <li>Review Payment Information</li> </ul> | View invoice information.                         |
| - invoices                                     | balances.                                         |
| - Payments                                     |                                                   |
| - Account Balances                             |                                                   |

- Click the Review Payment Information twisty
- Click the Invoices link

|                       |                           |                                                |   | Home |
|-----------------------|---------------------------|------------------------------------------------|---|------|
| =                     |                           |                                                |   |      |
| :                     |                           |                                                |   |      |
| U.S.                  | Review Invoices           |                                                |   |      |
| ine Orders            | Filter Options            |                                                |   |      |
| w Payment Information |                           |                                                |   |      |
| oices                 | VENDOR NAME               |                                                |   |      |
| count Balances        | Enter search criteria and | I click on Search. Leave blank for all values. |   |      |
|                       | Search Chtena             |                                                |   |      |
|                       | From Invoice Number:      |                                                |   |      |
|                       | To Invoice Number:        |                                                |   |      |
|                       | Item ID:                  | Q                                              |   |      |
|                       | Vendor Item ID:           |                                                | Q |      |
|                       | Frem Date:                | 02/22/2010 (example: 01/31/2000)               |   |      |
|                       | From Date:                |                                                |   |      |
|                       | To Date:                  | 03/22/2010 (example: 01/31/2000)               |   |      |
|                       | From Amount:              |                                                |   |      |
|                       | To Amount:                |                                                |   |      |
|                       | Approval Status:          |                                                |   |      |
|                       |                           |                                                |   |      |

- Enter criteria Filter Options
  - From Invoice Number To Invoice Number
    - Enter the same invoice number in both fields when searching for a single invoice number
       Invoice numbers are alpha/numeric only with no leading zeros. Alpha characters MUST be entered in all CAPS (Caps Lock on). Entering spaces, special characters, or lowercase letters will return NO results.
  - Item ID (3M 11-Digit Part Number)
  - Vendor Item ID (3M COMS Number)
  - From Date and To Date invoice date range
  - From Amount and To Amount dollar value of invoice Not typically used
  - $\circ$  Approval status Not typically used as the approval status is not usually known
- Click search

| Review Invoices       |              |                  |         |          |            |                |
|-----------------------|--------------|------------------|---------|----------|------------|----------------|
| Invoice List          |              |                  |         |          |            |                |
|                       |              |                  |         |          |            |                |
| VENDOR NAME           |              |                  |         |          |            |                |
| Set filter ontions    |              |                  |         |          |            |                |
| Ser inter options     |              | C                | otomia  | l Find I | First 🗐    | AC -EAC E Last |
|                       |              | <u></u>          | Storniz | Approval |            |                |
| Invoice Number        | Invoice Date | <u>Gross Amt</u> |         | Status   | Due Date   | Voucher        |
| 354873049             | 03/04/2010   | \$-5,000.00      | USD     | Approved | 05/03/2010 | 08200443       |
| 350                   | 02/18/2010   | \$350.00         | USD     | Approved | 02/18/2010 | 08200294       |
| <u>47021810135945</u> | 02/18/2010   | \$650.00         | USD     | Denied   | 02/18/2010 | 08200295       |
| 44021810140119        | 02/18/2010   | \$695.00         | USD     | Pending  | 02/18/2010 | 08200297       |
| 314159265358          | 02/18/2010   | \$250.00         | USD     | Approved | 02/18/2010 | 08200298       |
| 979323846264          | 02/18/2010   | \$658.00         | USD     | Approved | 02/18/2010 | 08200299       |
| 338327950288          | 02/18/2010   | \$750.00         | USD     | Approved | 02/18/2010 | 08200301       |
| INVOICE4              | 02/16/2010   | \$195.00         | USD     | Approved | 04/17/2010 | 08200264       |
| INVOICE3              | 02/16/2010   | \$160.00         | USD     | Approved | 04/17/2010 | 08200266       |
| 40211101435358        | 02/11/2010   | \$1,000.00       | USD     | Approved | 04/12/2010 | 08199968       |
| 73021110143456        | 02/11/2010   | \$100.00         | USD     | Approved | 04/12/2010 | 08199969       |
| 76101110142227        | 02/11/2010   | \$50,000.00      | USD     | Approved | 04/12/2010 | 08199972       |
| 60021110142155        | 02/11/2010   | \$125.00         | USD     | Approved | 04/12/2010 | 08199976       |
| 60021110141913        | 02/11/2010   | \$5,500.00       | USD     | Approved | 04/12/2010 | 08199977       |
| 52021110141640        | 02/11/2010   | \$200.00         | USD     | Approved | 04/12/2010 | 08199985       |
| 50021110140859        | 02/11/2010   | \$600.00         | USD     | Approved | 04/12/2010 | 08199986       |
|                       |              |                  |         |          |            |                |

Invoice List page shows general invoice information.

- Invoice Number
- Invoice Date
- Gross Amt
- Approval Status
  - o Invoices will always have an approved status
  - Invoices are auto-approved as the PO is the approving document.
- Due Date
- Voucher

Select a specific invoice for more details, such as the payment status

| nvoice Details /ENDOR NAME nvoice Number: 314159265358 mvoice Date: 02/18/2010 Due Date: 02/18/2010 Discount: \$250.00 USD Discount: \$20.00 USD Discount: \$250.00 USD Discount: \$250.00 USD Net Amount: \$250.00 USD Net Amount: \$250.00 USD Payment Schedule Customize   End   View Al   # First \$1 of 1 \$Last Scheduled to Pay Payment Number Gross Amt Discount: Method Status On Hold Withd No No Payment Shade Customize   End   View Al   # First \$1 of 1 \$Last Customize   End   View Al   # First \$1 of 1 \$Last Customize | Review Invoic                    | es        |              |            |         |                     |            |              |           |               |        |           |              |
|----------------------------------------------------------------------------------------------------|----------------------------------|-----------|--------------|------------|---------|---------------------|------------|--------------|-----------|---------------|--------|-----------|--------------|
| Arrowice Number:       314159265358         nvoice Date:       02/18/2010         Due Date:       02/18/2010         Discount:       \$250.00_USD         Discount:       \$250.00_USD         Discount:       \$250.00_USD         Discount:       \$250.00_USD         Discount:       \$250.00_USD         Discount:       \$250.00_USD         Discount:       \$250.00_USD         Discount:       \$250.00_USD         Discount:       \$250.00_USD         Discount:       \$250.00_USD         Payment Status:       Paid in Full         Permems:       Net Cash         * Invoice Line Dotails       Customize   Fmd   View Al   #       First * 1 of 1 * Last         Rem 10       Description       Statistic       UoM       Unit Price       Amount         * Payment Schedule       Customize   Fmd   View Al   #       First * 1 of 1 * Last         Scheduled to Pay       Payment Mumber       Gross Ams       Discount       Method       Status       On Mod Withd         02/19/2010       0000001654       \$250.00_USD       S0.00_USD       Check * Paid       No       No         * Payments Made       Date       Amount       First * 1 of 1 * Last       Amoun                                                                                                    | Invoice Det                      | tails     |              |            |         |                     |            |              |           |               |        |           |              |
| Invoice Number:       314159265358         mvoice Date:       02/18/2010         Due Date:       02/18/2010         Discount:       S250.00         Discount:       S250.00         Discount:       S250.00         Discount:       S250.00         Discount:       S250.00         Discount:       S250.00         Discount:       S250.00         Discount:       S250.00         Discount:       S250.00         Discount:       S250.00         Discount:       S250.00         Discount:       S250.00         Discount:       S250.00         Payment Status:       Paid in Full         Terms:       Net Cash         * Invoice Line Details       Customize   Find   View Al] #         First < 1 of 1       Last         Scheduled to Pay       Payment Number         Gross Amt       Discount         Method       Status         On Hold       Status         Scheduled to Pay       Payment Number         Gross Amt       Discount         Discount       Method         Status       On Hold         Status       On Hold                                                                                                    | VENDOR NA                        | ME        |              |            |         |                     |            |              |           |               |        |           |              |
| Gross Amount: \$250.00 USD<br>Due Date: 02/18/2010<br>Discount End Date:<br>Approval Status: Approved for Payment<br>Payment Status: Paid in Full<br>Terms: Net Cash<br>Invoice Line Details<br>Customize   End   View Al   # First € 1 of 1 € Last<br>Customize   End   View Al   # First € 1 of 1 € Last<br>Customize   End   View Al   # First € 1 of 1 € Last<br>Customize   End   View Al   # First € 1 of 1 € Last<br>Customize   End   View Al   # First € 1 of 1 € Last<br>Customize   End   View Al   # First € 1 of 1 € Last<br>Customize   End   View Al   # First € 1 of 1 € Last<br>Customize   End   View Al   # First € 1 of 1 € Last<br>Customize   End   View Al   # First € 1 of 1 € Last<br>Payments Made<br>Reference<br>Date<br>Payments Made<br>Reference<br>Date<br>Potechase Orders Found<br>* Payments Found<br>* Payments Found<br>* Payments Found<br>* Payments Found<br>* Payments Found<br>* Payments Found<br>* Payments Found<br>* Payments Found<br>* Payments Found<br>* Recepts<br>Customize   End   View Al   # First € 1 of 1 € Last<br>Customize   End   View Al   # First € 1 of 1 € Last<br>Customize   End   View Al   # First € 1 of 1 € Last<br>Customize   End   View Al   # First € 1 of 1 € Last<br>Payments Found<br>* Payments Found<br>* Recepts                                                                                                    | Invoice Number:                  | 31/15     | 50265358     |            |         | Invoic              | e Total    |              |           |               |        |           |              |
| Due Date: 02/18/2010   Discount End Date:   Approval Status:   Approval Status:   Payment Status:   Paint Cash     Invoice Line Details   Customize   End   View Al   #   First € 1 of 1 € Last   Scheduled to Pay   Payment Schedule   Customize   End   View Al   #   First € 1 of 1 € Last   Scheduled to Pay   Payment Schedule   Customize   End   View Al   #   First € 1 of 1 € Last   Scheduled to Pay   Payment Schedule   Customize   End   View Al   #   First € 1 of 1 € Last   Scheduled to Pay   Payment Schedule   Customize   End   View Al   #   First € 1 of 1 € Last   Scheduled to Pay   Payment Number   Gross Amt   Discount   Method   Status   On Hold Hold   Hold   Customize   End   View Al   #   First € 1 of 1 € Last   Customize   End   View Al   #   First € 1 of 1 € Last   Customize   End   View Al   #   First € 1 of 1 € Last   Customize   End   View Al   #   First € 1 of 1 € Last   View Case   Orders Found                                                                                                    | Invoice Date:                    | 02/18     | 2010         |            |         | Gros                | s Amou     | nt:          |           |               |        | \$250.00  | USD          |
| Not Constant       DD To 2010         Net Amount:       \$250.00 USD         Net Amount:       \$250.00 USD         Approval Status:       Approved for Payment         Payment Status:       Paid in Full         Ferms:       Net Cash           Immode Line Details               Customize   Find   View Al   #         First € 1 of 1 €         Last             Immode Line Details           Customize   Find   View Al   #             Payment Schedule           Customize   Find   View Al   #             Customize   Find   View Al   #           First €             Scheduled to Pay           Payment Number             Customize   Find   View Al   #           First €             Scheduled to Pay           Payment Number             Customize   Find   View Al   #           First €             Payments Made           Customize   Find   View Al   #             Payments Made           Customize   Find   View Al   #             Payments Made           O2/22/2010             O2/22/2010             O2/22/2010                                                                                                    | Due Date:                        | 02/10     | 2010         |            |         | Disco               | ount:      |              |           |               |        | \$0.00    | USD          |
| Approval Status: Approved for Payment Payment Status: Paid in Full Ferms: Net Cash  Immolice Line Details  Customize   End   View Al    Ferst I of 1  Last  term ID  Pescription  Ferst I of 1  Last  Scheduled to Pay Payment Number Gross Amt Discount Method Status On Hold Withd 20/19/2010 0000001854 S250.00 USD S0.00 USD Check Paid No No  Payments Made Customize   End   View Al    Ferst I of 1  Last Customize   End   View Al    Ferst I of 1  Last Customize   End   View Al    Ferst I of 1  Customize    Customize   End   View Al    Ferst I of 1  Customize    Customize    Customize    Customize    Customize    Customize    Customize    Customize    Cu                                                                          | Discount End Date                | 02/10     | 2010         |            |         | Net A               | mount:     |              |           |               |        | \$250.00  | USD          |
| Payment Status: Paid in Full Ferms: Net Cash  Item ID  Pescription  Payment Schedule  Customize   Find   View Al    First  First  I of 1  Last  Customize   Find   View Al    First  I of 1  Last  Customize   Find   View Al    First  I of 1  Customize   Find   V                                                                           | Approval Status:                 | Appro     | wed for Pavr | ment       |         |                     |            |              |           |               |        |           |              |
| Ferms:       Net Cash <ul> <li>Invoice Line Details</li> <li>Description</li> <li>Statistic</li> <li>UOM</li> <li>Unit Price</li> <li>Amount</li> <li>If ux kondensalor</li> <li>0.00000</li> <li>S0.00 USD</li> <li>Payment Schedule</li> <li>Customize   End   View Al   #</li> <li>First <li>1 of 1 </li> <li>Last</li> <li>Scheduled to Pay</li> <li>Payment Number</li> <li>Gross Amt</li> <li>Discount</li> <li>Method</li> <li>Status</li> <li>On Hold</li> <li>With did</li> <li>Boto</li> <li>View Al   #</li> <li>First </li> <li>1 of 1 </li> <li>Last</li> <li>Customize   End   View Al   #</li> <li>First </li> <li>1 of 1 </li> <li>Last</li> <li>Customize   End   View Al   #</li> <li>First </li> <li>1 of 1 </li> <li>Last</li> <li>Customize   End   View Al   #</li> <li>First </li> <li>1 of 1 </li> <li>Last</li> <li>Customize   End   View Al   #</li> <li>First </li> <li>1 of 1 </li> <li>Last</li> <li>Date</li> <li>Solo USD</li> <li>Solo USD</li> <li>Solo USD</li> <li>Solo USD</li> <li>Payments Made</li> <li>Customize   End   View Al   #</li> <li>First </li> <li>1 of 1 </li> <li>Last</li> <li>Date</li> <li>Solo USD</li> <li>Pay Chase Orders</li> <li>Poundation of the code</li> <li>Customize   End   View Al   #</li> <li>First </li> <li>1 of 1 </li> <li>Last</li> <li>View Coders Found</li> <li>Receipts</li> <li>Customize   End   View Al   #</li> <li>First </li> <li>1 of 1 </li> <li>Last</li> <li>Customize   End   View Al  </li></li></ul>                                                                                                    | Payment Status:                  | Paid      | in Full      |            |         |                     |            |              |           |               |        |           |              |
| Invoice Line Details     Customize   End   View Al        First € 1 of 1 € Last     Item ID     Description     Statistic     Amount     Ifux kondensator     O.00000     S0.00 USD      Payment Schedule     Customize   End   View Al        First € 1 of 1 € Last     Scheduled to Pay     Payment Number     Gross Amt     Discount     Method     Status     On Hold     Withd     Hold     Discount     Method     Status     On Hold     Hold     Hold     Hold     To 1 € Last     Customize   End   View Al        First € 1 of 1 € Last     Customize   End   View Al        First € 1 of 1 € Last     Customize   End   View Al                                                                                      | Terms:                           | Net C     | ash          |            |         |                     |            |              |           |               |        |           |              |
| Invoice Line Details     Customize   End   View Al        First € 1 of 1 € Last     tem ID     Description     flux kondensator     flux kondensator                                                                                  |                                  |           |              |            |         |                     |            |              |           |               |        |           |              |
| Item ID     Description     Statistic<br>Amount     UOM     Unit Price     Amount       flux kondensator     0.00000     \$0.00 USD <ul> <li>Payment Schedule</li> <li>Customize   Find   View All   #</li> <li>First I of 1 D Last</li> </ul> Scheduled to Pay     Payment Number     Gross Amt     Discount     Method     Status     On Hold Withd<br>Hold     Withd<br>Hold       2/19/2010     0000001654     \$250.00 USD     \$0.00 USD     Check     Paid     No     No <ul> <li>Payments Made</li> <li>Customize   Find   View All   #</li> <li>First I of 1 D Last</li> <li>Amount</li> <li>02/22/2010</li> </ul> <ul> <li>Customize   Find   View All   #</li> <li>First I of 1 D Last</li> <li>Amount</li> </ul> <ul> <li>Payments Made</li> <li>Customize   Find   View All   #</li> <li>First I of 1 D Last</li> </ul> <ul> <li>Payments Made</li> <li>Customize   Find   View All   #</li> <li>First I of 1 D Last</li> </ul> <ul> <li>Payments Made</li> <li>Customize   Find   View All   #</li> </ul> <ul> <li>Payments Made</li> <li>Customize   Find   View All   #</li> <li>First I of 1 D Last</li> </ul> <ul> <li>Payments Made</li> </ul>                                                                                                    | Invoice Line De                  | etails    |              |            |         |                     |            | Custo        | omize     | Find View     | Ai j 🏪 | First 🕙 1 | of 1 🕑 Last  |
| flux kondensator     0.00000     \$0.00 USD <ul> <li>Payment Schedule</li> <li>Customize   Find   View All   #</li> <li>First I of 1 ≥ Last</li> <li>Scheduled to Pay</li> <li>Payment Number</li> <li>Gross Amt</li> <li>Discount</li> <li>Method</li> <li>Status</li> <li>On Hold</li> <li>Withd</li> <li>Hold</li> <li>No</li> <li>No</li> <li>No</li> <li>Payments Made</li> <li>Customize   Find   View All   #</li> <li>First I of 1 ≥ Last</li> <li>Customize   Find   View All   #</li> <li>First I of 1 ≥ Last</li> <li>Payments Made</li> <li>Customize   Find   View All   #</li> <li>First I of 1 ≥ Last</li> <li>Payments Made</li> <li>Customize   Find   View All   #</li> <li>First I of 1 ≥ Last</li> <li>Customize   Find   View All   #</li> <li>First I of 1 ≥ Last</li> <li>Payments Made</li> <li>Customize   Find   View All   #</li> <li>First I of 1 ≥ Last</li> <li>Payments Customize   Find   View All   #</li> <li>First I of 1 ≥ Last</li> <li>Payments Customize   Find   View All   #</li> <li>First I of 1 ≥ Last</li> <li>Payments Customize   Find   View All   #</li> <li>First I of 1 ≥ Last</li> <li>Payments Customize   Find   View All   #</li> <li>First I of 1 ≥ Last</li> <li>Payments Customize   Find   View All   #</li> <li>First I of 1 ≥ Last</li> <li>Receipts</li> <li>Customize   Find   View All   #</li> <li>First I of 1 ≥ Last</li> <li>Customize   Find   View All   #</li> <li>First I of 1 ≥ Last</li> <li>Customize   Find   View All   #</li> <li>First I of 1 ≥ Last</li> <li>First I of 1 ≥ Last</li> <li>Method Status</li> <li>First I of 1 ≥ Last</li></ul>                                                                                                    | Item ID                          | De        | scription    |            |         | Statistic<br>Amount | <u>uom</u> |              |           | Unit Price    |        | Ar        | nount        |
| Payment Schedule     Customize   Find   View All        First € 1 of 1 ≥ Last     Scheduled to Pay     Payment Number     Gross Amt     Discount     Method     Status     On Hold     Withd     Hold     Hold     Ho                                                                                |                                  | flu       | x kondensa   | ator       |         |                     |            |              |           | 0.00000       |        |           | \$0.00 USD   |
| Payment Schedule     Customize   Find   View All        First € 1 of 1 € Last     Customize   Find   View All        First € 1 of 1 € Last     Customize        Find   View All        First € 1 of 1 € Last     Customize        First € 1 of 1 € Last     Customize        First € 1 of 1 € Last     Customize        First € 1 of 1 € Last     Customize        First € 1 of 1 € Last     Customize                                                                                   |                                  |           |              |            |         |                     |            |              |           |               |        |           |              |
| Scheduled to Pay     Payment Number     Gross Amt     Discount     Method     Status     On Hold Hold       02/19/2010     0000001654     \$250.00 USD     \$0.00 USD     Check     Paid     No     No       • Payments Made     Customize   End   View Al   #     First < 1 of 1                                                                                                    | <ul> <li>Payment Sche</li> </ul> | dule      |              |            |         |                     |            | Custo        | omize     | Find   View   | AU 🔛   | First 🖪 1 | of 1 🗈 Last  |
| 202/19/2010     0000001654     \$250.00 USD     \$0.00 USD     Check     Paid     No <ul> <li>Payments Made</li> <li>Reference</li> <li>Date</li> <li>Customize   Find   View All   #</li> <li>First € 1 of 1 D</li> <li>Last</li> <li>Amount</li> <li>S00000003</li> <li>O2/22/2010</li> <li>S908.00 USD</li> <li>Purchase Orders</li> <li>Purchase Order</li> <li>PO Date</li> <li>Status</li> <li>View All   #</li> <li>First € 1 of 1 D</li> <li>Last</li> <li>View All   #</li> <li>First € 1 of 1 D</li> <li>Last</li> <li>First € 1 of 1 D</li> <li>Last</li> <li>View All   #</li> <li>First € 1 of 1 D</li> <li>Last</li> <li>View All   #</li> <li>First € 1 of 1 D</li> <li>Last</li> <li>View All   #</li> <li>First € 1 of 1 D</li> <li>Last</li> <li>View All   #</li> <li>First € 1 of 1 D</li> <li>Last</li> <li>View All   #</li> <li>First € 1 of 1 D</li> <li>Last</li> <li>Receipts</li> <li>Receipts</li></ul>                                                                                                    | Scheduled to Pay                 | Payment   | Number       | Gross      | Amt     |                     | Disco      | ount         |           | Method        | Status | On Hok    | Wthd<br>Hold |
| Payments Made     Customize   End   View Al   #     First    first    first     first    first     first    first     first     first    first     first    first    first    first    first    first    first    first    first     first     first     first     first     first     first     first     first     first     first     first      first      first     first     first     first     first      first      first      first     first     first      first      first      first      first      first      first      first      first      first       first      first      first      first      first                                                                                     | 02/19/2010                       | 0000001   | 654          | \$25       | 0.00 US | D                   | S          | 0.00 U       | SD        | Check         | Paid   | No        | No           |
| Payments Made     Customize   End   View Al   # First € 1 of 1 € Last     Amount     Amount     Customize   End   View Al   # First € 1 of 1 € Last     Customize   End   View Al   # First € 1 of 1 € Last     View Al   # First € 1 of 1 € Last     View Al   # First € 1 of 1 € Last     View Al   # First € 1 of 1 € Last     View Al   # First € 1 of 1 € Last     View Al   # First € 1 of 1 € Last     View Al   # First € 1 of 1 € Last     View Al   # First € 1 of 1 € Last     View Al   # First € 1 of 1 € Last     View Al   # First € 1 of 1 € Last                                                                                                    |                                  |           |              |            |         |                     |            |              |           |               |        |           |              |
| Reference     Date       1000000003     02/22/2010       ✓ Purchase Orders     Customize   End   View At   #       Purchase Order     PO Date       Vo Purchase Orders     Status                                                                                                    | ✓ Payments Mac                   | le        |              |            |         |                     |            | Custo        | mize I I  | Find I View 4 |        | First 4   | af 1 🖹 Last  |
| 1000000003     02/22/2010     \$908.00 USD          • Purchase Orders         Customize   End   View All   #       First        1 of 1        Last           Purchase Orders         PO Date         Status           Vio Purchase Orders         PO Date         Status           Vio Purchase Orders         Status         First            Vio Purchase Orders         Status         First           Vio Purchase Orders         Status         First                                                                                                    | Reference                        |           |              | Date       |         |                     |            |              | 19632 1 1 |               |        | Amount    |              |
| Purchase Orders     Customize   End   View A8   # First € 1 of 1 ▷ Last Purchase Order     PO Date     Status      Vo Purchase Orders Found     Receipts     Customize   End   View A8   # First € 1 of 1 ▷ Last                                                                                                    | 100000003                        |           |              | 02/22/2010 |         |                     | Í          |              |           |               |        | \$908.00  | USD          |
| Purchase Orders     Customize   End   View Al   # First € 1 of 1 ▷ Last Purchase Order     PO Date     Status      Vo Purchase Orders Found     Receipts     Customize   End   View Al   # First € 1 of 1 ▷ Last                                                                                                    |                                  |           |              |            |         |                     |            |              |           |               |        |           |              |
| Control of the process of the process of the proces of the process of the process of the process of the proce                                                                                           | ▼ Purchase Ord                   | ers       |              |            |         |                     |            | Cueto        | mire I I  | Find I View   |        | Elect 4   | and Plant    |
| No Purchase Orders Found    Receipts                                                                                                    | Purchase Order                   |           | P            | O Date     |         |                     |            | <u>C05(0</u> | Status    | ting   views  |        | rist - 1  |              |
| No Purchase Orders Found   Receipts                                                                                                    |                                  |           |              |            |         |                     |            |              |           |               |        |           |              |
| Receipts     Customize   End   View All   # First € 1 of 1 D Last                                                                                                    | No Purchase Orde                 | ers Found |              |            |         |                     |            |              |           |               |        |           |              |
|                                                                                                    | * Receints                       |           |              |            |         |                     |            | Quelo        | nine fr   | Find D Vierro |        | Ent 1     |              |
| Received Uate Receipt Number Bill of Lading Packing Slip                                                                                                    | Received Date                    |           | Receipt Num  | nber       | e       | ill of La           | ding       | Custo        | Pack      | ing Slip      |        | rist 🗆 1  |              |
|                                                                                                    |                                  |           |              |            |         |                     |            |              |           |               |        |           |              |
| No Receipts Found                                                                                                    |                                  |           |              |            |         |                     |            |              |           |               |        |           |              |
|                                                                                                    | No Receipts Four                 | d         |              |            |         |                     |            |              |           |               |        |           |              |
|                                                                                                    | No Receipts Four                 | id        |              |            |         |                     |            |              |           |               |        |           |              |

Invoice Details

- Approval Status
  - Matching Exception Price, quantity, or amount of invoice does not match the PO Contact the 3M Buyer for assistance
  - $\circ$  Approved for Payment Invoice is ready to be paid on the due date
  - Denied Invoice did not match or could not match against the PO Contact the 3M Buyer for assistance
  - Pending Invoice has not yet gone through batch processes to match against the PO.
     If the invoice status remains pending for more than 72 hours, contact the 3M Buyer
- Payment Status
  - $\circ$   $\ \ \,$  To be paid Invoice is ready to be paid on the due date
  - Paid in full Invoice has been paid
  - $\circ$   $\;$  Approved for payment Invoice is ready to be paid on the due date
- Invoice Line Details Individual line items that were on the invoice
- Payment Schedule Payment that is scheduled to be made for the invoice
- Payments Made Payments associated with the invoice
   Click link to display the Payment Details page
- Purchase Order Click on the link to display the Purchase Order Lines page related to the invoice
- Receipts Shipments received by 3M related to the invoice

## **Review Payment Information - Payments**

The Account Balances link enables suppliers to view outstanding balance details.

| ORACLE'                                  |                             |                     |                           |             |                         |                 |
|------------------------------------------|-----------------------------|---------------------|---------------------------|-------------|-------------------------|-----------------|
|                                          |                             |                     |                           | <u>Home</u> | Add to Favorites        | <u>Sign out</u> |
| Menu 🗖                                   | in Manuala                  |                     |                           |             |                         |                 |
| Search:                                  | n menu >                    |                     |                           |             |                         |                 |
|                                          | Review Paymen               | t Information       |                           |             |                         |                 |
| Vie                                      | ew invoices, check payments | , and open balances |                           |             |                         |                 |
| - Review Payment Information             | Invoices                    |                     | Payments                  |             | Account Balances        | C88             |
| - Invoices                               |                             |                     | view payment intornation. |             | view open account balan | 003.            |
| - Payments<br>- Account Balances         |                             |                     |                           |             |                         |                 |
| Click the Review Pay                     | vment Informat              | ion twistv          |                           |             |                         |                 |
| Click the Payments I                     | ink                         |                     |                           |             |                         |                 |
|                                          |                             |                     |                           |             |                         |                 |
| ORACLE                                   |                             |                     |                           | Home        | Add to Favorites        | Sign o          |
| Menu 🗖                                   |                             |                     |                           |             |                         |                 |
| Search:                                  |                             |                     |                           |             | New Windo               | W Help          |
| >>>                                      |                             |                     |                           |             |                         |                 |
|                                          | Review Payments             |                     |                           |             |                         |                 |
| > Manage Orders                          | Filter Options              |                     |                           |             |                         |                 |
| Review Payment Information<br>– Invoices | VENDOR NAME                 |                     |                           |             |                         |                 |
| - Payments                               | Enter search criteria ar    | d click on Search   | eave blank for all values |             |                         |                 |
| - Account Balances                       | Search Criteria             |                     |                           |             |                         |                 |
|                                          |                             |                     |                           |             |                         |                 |
|                                          | Invoice Number:             |                     |                           |             |                         |                 |
|                                          | Payment Reference:          |                     |                           |             |                         |                 |
|                                          | From Payment Date:          | 03/08/2010 🕅        | (example: 12/31/2000)     |             |                         |                 |
|                                          | To Payment Date:            | 03/22/2010 🕅        | (example: 12/31/2000)     |             |                         |                 |
|                                          | Search                      | Return to Vendor    | List                      |             |                         |                 |

- Filter options include
  - Invoice Number
  - Payment Reference 3M Check or EFT number
  - From Payment Date and To Payment Date range
- Enter Criteria and click Search

| ORACLE'                                                                            |                   |                     |              |                      |                         | _        |
|------------------------------------------------------------------------------------|-------------------|---------------------|--------------|----------------------|-------------------------|----------|
|                                                                                    |                   |                     |              | Home                 | Add to Favorites        | Sign out |
| Menu E<br>Search:                                                                  |                   |                     |              |                      | New Window              | Help   👼 |
|                                                                                    | Review Pay        | ments               |              |                      |                         |          |
| Manage Orders                                                                      | Payment           | s Made              |              |                      |                         |          |
| <ul> <li>Review Payment Information</li> <li>Invoices</li> <li>Payments</li> </ul> | VENDOR            | NAME                |              |                      |                         |          |
| - Account Balances                                                                 | Set filter option | <u>s</u>            |              |                      |                         |          |
|                                                                                    |                   |                     |              | Customize   Find   🚟 | First 🛃 1-4 of 4 🕨 Last |          |
|                                                                                    | Reference         | Invoice Number      | Payment Date |                      | Amount                  |          |
|                                                                                    | 100000002         | ESETT46021810135908 | 03/02/2010   |                      | \$1,100.00 USD          |          |
|                                                                                    | 100000002         | ESETT68021810140402 | 03/02/2010   |                      | \$1,100.00 USD          |          |
|                                                                                    | 100000003         | ESETT59021810140159 | 02/22/2010   |                      | \$908.00 USD            |          |
|                                                                                    | 100000003         | ESETT62021810140236 | 02/22/2010   |                      | \$908.00 USD            |          |
|                                                                                    | 4                 | J                   |              |                      |                         |          |

• Click the Reference link associated with the invoice number to display the Payment Details page. The payment advice on the page will include vendor address and invoice information for the payment.

| Review Payments                          |       |                  |               |            |                |             |  |  |  |
|------------------------------------------|-------|------------------|---------------|------------|----------------|-------------|--|--|--|
| Payment Details                          |       |                  |               |            |                |             |  |  |  |
| VENDOR NAME                              |       |                  |               |            |                |             |  |  |  |
| 100000002                                |       |                  |               |            |                |             |  |  |  |
| Invoice Number:                          | ESE   | TT46021810135908 | Payment Date: | 03/02/2010 |                |             |  |  |  |
| Method:                                  | Chec  | sk.              | Pay Status:   | Paid       |                |             |  |  |  |
| Amount:                                  |       | \$1,100.00 U     | SD            |            |                |             |  |  |  |
| Paid To:                                 | ESE   | TTLEMENT VENDOR  |               |            |                |             |  |  |  |
|                                          |       |                  |               |            |                |             |  |  |  |
| Country:                                 | USA   | United States    |               |            |                |             |  |  |  |
| Address 1:                               | 123 E | SETTLEMENT ST    |               |            |                |             |  |  |  |
| Address 2:                               |       |                  |               |            |                |             |  |  |  |
| Address 3:                               |       |                  |               |            |                |             |  |  |  |
|                                          |       |                  |               |            |                |             |  |  |  |
| City:                                    | ST PA | UL               |               |            |                |             |  |  |  |
| County:                                  |       |                  | Postal:       | 55144      |                |             |  |  |  |
| State:                                   | MN    | Minnesota        |               |            |                |             |  |  |  |
| From:                                    | JP Mo | rgan Chase       |               |            |                |             |  |  |  |
| Payment Advice                           |       |                  | on he         |            |                |             |  |  |  |
| Invoice                                  |       | Gross Amount     |               | Discount   | Discount Taken | Paid Amount |  |  |  |
| ESETT460218101 1,100.000 0.000 1,100.000 |       |                  |               |            |                |             |  |  |  |
| No Advices Found                         |       |                  |               |            |                |             |  |  |  |
| Deturn to Deumou                         |       | 10               |               |            |                |             |  |  |  |
| Return to Payments Made                  |       |                  |               |            |                |             |  |  |  |

## **Review Payment Information - Account Balances**

The Account Balances link enables suppliers to view outstanding balance details.

| ORACLE                                                                                                    |                                                                                                    |                                                                                                    |                                                                                                    |                                                                                                    | Home                                                                                                    | Add to Favorites                                                                                                    | 1     |
|----------------------------------------------------------------------------------------------------|----------------------------------------------------------------------------------------------------|----------------------------------------------------------------------------------------------------|----------------------------------------------------------------------------------------------------|----------------------------------------------------------------------------------------------------|----------------------------------------------------------------------------------------------------|----------------------------------------------------------------------------------------------------|-------|
|                                                                                                    |                                                                                                    |                                                                                                    |                                                                                                    |                                                                                                    |                                                                                                    | Add to ravoines                                                                                                    |       |
| enu                                                                                                    |                                                                                                    |                                                                                                    |                                                                                                    |                                                                                                    |                                                                                                    |                                                                                                    |       |
| earch:                                                                                                    | Main Menu >                                                                                                    |                                                                                                    |                                                                                                    |                                                                                                    |                                                                                                    |                                                                                                    |       |
| 0                                                                                                    | Rev                                                                                                    | iew Payment I                                                                                                    | nformation                                                                                                    |                                                                                                    |                                                                                                    |                                                                                                    |       |
|                                                                                                    | View Invoice                                                                                                    | e obeck coursets as                                                                                                    | nd again balances                                                                                                    |                                                                                                    |                                                                                                    |                                                                                                    |       |
| lana a Andrea                                                                                                    | VIEW INVOICE                                                                                                    | is, check payments, ai                                                                                                    | to open balances.                                                                                                    |                                                                                                    |                                                                                                    |                                                                                                    |       |
| lanage Orders                                                                                                    | Invoid                                                                                                    | es                                                                                                    | Payments                                                                                                    |                                                                                                    |                                                                                                    | Account Balances                                                                                                    |       |
| Invoices                                                                                                    | uon view i                                                                                                    | invoice information.                                                                                                    | view paym                                                                                                    | ent information.                                                                                                    |                                                                                                    | view open account bai                                                                                                    | ances |
| Payments                                                                                                    |                                                                                                    |                                                                                                    |                                                                                                    |                                                                                                    | -                                                                                                    |                                                                                                    |       |
| Account Balances                                                                                                    |                                                                                                    |                                                                                                    |                                                                                                    |                                                                                                    |                                                                                                    |                                                                                                    |       |
|                                                                                                    |                                                                                                    |                                                                                                    |                                                                                                    |                                                                                                    |                                                                                                    |                                                                                                    |       |
|                                                                                                    |                                                                                                    |                                                                                                    |                                                                                                    |                                                                                                    |                                                                                                    |                                                                                                    |       |
| OBACIE                                                                                                    |                                                                                                    |                                                                                                    |                                                                                                    |                                                                                                    |                                                                                                    | ¥                                                                                                    |       |
| ORACLE                                                                                                    |                                                                                                    |                                                                                                    |                                                                                                    |                                                                                                    |                                                                                                    | Home                                                                                                    |       |
|                                                                                                    |                                                                                                    |                                                                                                    |                                                                                                    |                                                                                                    |                                                                                                    |                                                                                                    |       |
|                                                                                                    |                                                                                                    |                                                                                                    |                                                                                                    |                                                                                                    |                                                                                                    |                                                                                                    |       |
| nu 🖬                                                                                                    |                                                                                                    |                                                                                                    |                                                                                                    |                                                                                                    |                                                                                                    |                                                                                                    |       |
| rch:                                                                                                    |                                                                                                    |                                                                                                    |                                                                                                    |                                                                                                    |                                                                                                    |                                                                                                    |       |
| rch:                                                                                                    | Account Balance                                                                                                    | -                                                                                                    |                                                                                                    |                                                                                                    |                                                                                                    |                                                                                                    |       |
| nu E                                                                                                    | Account Balance                                                                                                    | s                                                                                                    |                                                                                                    |                                                                                                    |                                                                                                    |                                                                                                    |       |
| nu 🖬                                                                                                    | Account Balance<br>Invoice List                                                                                                    | s                                                                                                    |                                                                                                    |                                                                                                    |                                                                                                    |                                                                                                    |       |
| rch:                                                                                                    | Account Balance<br>Invoice List<br>VENDOR NAME                                                                                                    | S                                                                                                    |                                                                                                    |                                                                                                    |                                                                                                    |                                                                                                    |       |
| tu Sview Payment Information<br>Involces<br>Payments                                                                                                    | Account Balance<br>Invoice List<br>VENDOR NAME                                                                                                    | S                                                                                                    |                                                                                                    |                                                                                                    |                                                                                                    |                                                                                                    |       |
| view Payment Information<br>rvoices<br>Payments<br>Account Balances                                                                                                    | Account Balance<br>Invoice List<br>VENDOR NAME<br>Amount:                                                                                                    | s\$                                                                                                    | 54,225.00 USD                                                                                                    |                                                                                                    |                                                                                                    |                                                                                                    |       |
| view Payment Information<br>vious Payment Information<br>violoss<br>Payments<br>Viccount Balances                                                                                                    | Account Balance<br>Invoice List<br>VENDOR NAME<br>Amount:<br>Invoice Number                                                                                                    | 5<br>S                                                                                                    | 54,225.00 USD<br>Amount                                                                                                    | Due Date                                                                                                    | Status                                                                                                    | Voucher                                                                                                    |       |
| view Payment Information<br>rvoices<br>Payments<br>Account Balances                                                                                                    | Account Balance<br>Invoice List<br>VENDOR NAME<br>Amount:<br>Invoice Number<br>354873049                                                                                                    | S<br>Invoice Date<br>03/04/2010                                                                                                    | 54,225.00 USD<br><u>Amount</u><br>5-5,000.00 USD                                                                                                    | Due Date<br>05/03/2010                                                                                                    | Status<br>Approved                                                                                              | Voucher<br>08200443                                                                                                    |       |
| tu a the second second  | Account Balance<br>Invoice List<br>VENDOR NAME<br>Amount:<br>Invoice Number<br>354873049<br>44021810140119                                                                                                    | 5<br>Invoice Date<br>03/04/2010<br>02/18/2010                                                                                                    | 54,225.00 USD<br>Amount<br>\$-5,000.00 USD<br>\$695.00 USD                                                                                                    | Due Date<br>05/03/2010<br>02/18/2010                                                                                                    | Status<br>Approved<br>Pending                                                                                   | Voucher<br>08200443<br>08200297                                                                                                    |       |
| view Payment Information<br>recices<br>Payments<br>Account Balances                                                                                                    | Account Balance<br>Invoice List<br>VENDOR NAME<br>Amount:<br>Invoice.Number<br>354873049<br>44021810140119<br>4702181013945                                                                                                    | \$<br>Invoice Date<br>03/04/2010<br>02/18/2010<br>02/18/2010                                                                                                    | 54,225.00 USD<br>Amount<br>\$-5,000.00 USD<br>\$695.00 USD<br>\$695.00 USD<br>\$695.00 USD                                                                                                    | Due Date<br>05/03/2010<br>02/18/2010<br>02/18/2010                                                                                                    | Status<br>Approved<br>Pending<br>Denied                                                                         | Voucher<br>08200443<br>08200297<br>08200295                                                                                                    |       |
| tu a vertication of the second second | Account Balance<br>Invoice List<br>VENDOR NAME<br>Amount:<br>Invoice Number<br>354873049<br>4402181013049<br>47021810135945<br>INVOICE3                                                                                                    | \$<br>Invoice Date<br>03/04/2010<br>02/18/2010<br>02/18/2010<br>02/18/2010                                                                                                    | 54,225.00 USD<br>Amount<br>\$-5,000.00 USD<br>\$695.00 USD<br>\$650.00 USD<br>\$160.00 USD                                                                                                    | Due Date<br>05/03/2010<br>02/18/2010<br>02/18/2010<br>04/17/2010                                                                                                    | Status<br>Approved<br>Pending<br>Denied<br>Approved                                                             | Voucher<br>08200443<br>08200297<br>08200295<br>08200266                                                                                                    |       |
| view Payment Information<br>nucles<br>Payments<br>Account Balances                                                                                                    | Account Balance<br>Invoice List<br>VENDOR NAME<br>Amount:<br>Invoice Number<br>354873049<br>44021810135945<br>INVOICE3<br>INVOICE4                                                                                                    | S<br>Invoice Date<br>03/04/2010<br>02/18/2010<br>02/18/2010<br>02/18/2010<br>02/16/2010                                                                                                    | 54,225.00 USD<br>Amount<br>S-5,000.00 USD<br>S650.00 USD<br>S160.00 USD<br>S195.00 USD<br>S195.00 USD                                                                                            | Due Date<br>05/03/2010<br>02/18/2010<br>02/18/2010<br>04/17/2010<br>04/17/2010                                                                                                    | Status<br>Approved<br>Pending<br>Denied<br>Approved                                                             | Voucher<br>08200443<br>08200297<br>08200295<br>08200266<br>08200264                                                                                             |       |
| view Payment Information<br>Invoices<br>Payments<br>Account Balances                                                                                                    | Account Balance<br>Invoice List<br>VENDOR NAME<br>Amount:<br>Invoice Number<br>354873049<br>44021810149013945<br>INVOICE3<br>INVOICE4<br>40211101435358                                                                                                   | S<br>Invoice Date<br>03/04/2010<br>02/18/2010<br>02/18/2010<br>02/18/2010<br>02/16/2010<br>02/16/2010<br>02/16/2010                                                                                                    | 54,225.00 USD<br>Amount<br>\$-5.000.00 USD<br>\$695.00 USD<br>\$650.00 USD<br>\$160.00 USD<br>\$195.00 USD<br>\$195.00 USD<br>\$600.00 USD                                                       | Due Date<br>05/03/2010<br>02/18/2010<br>02/18/2010<br>04/17/2010<br>04/12/2010                                                                                                    | Status<br>Approved<br>Pending<br>Denied<br>Approved<br>Approved                                                 | Voucher<br>08200443<br>08200297<br>08200295<br>08200266<br>08200264<br>08199986                                                                                 |       |
| uuuuuuuuuuuuuuuuuuuuuuuuuuuuuuuuuuuu                                                                                                    | Account Balance<br>Invoice List<br>VENDOR NAME<br>Amount:<br>Invoice Number<br>354873049<br>44021810140119<br>47021810135945<br>INVOICE3<br>INVOICE3<br>INVOICE3<br>INVOICE3<br>INVOICE3<br>INVOICE4                                                      | S<br>Invoice Date<br>03/04/2010<br>02/18/2010<br>02/18/2010<br>02/18/2010<br>02/18/2010<br>02/18/2010<br>02/11/2010                                                                                                    | 54,225.00 USD<br><u>Amount</u><br>\$-5,000.00 USD<br>\$695.00 USD<br>\$160.00 USD<br>\$195.00 USD<br>\$600.00 USD<br>\$200.00 USD<br>\$200.00 USD                                                | Due Date<br>05/03/2010<br>02/18/2010<br>02/18/2010<br>04/17/2010<br>04/17/2010<br>04/12/2010                                                                                                    | Status<br>Approved<br>Pending<br>Denied<br>Approved<br>Approved<br>Approved                                     | Voucher<br>08200443<br>08200297<br>08200295<br>08200266<br>08200264<br>08199986<br>08199985                                                                     |       |
| eview Payment Information<br>Invoices<br>Payments<br>Account Balances                                                                                                    | Account Balance<br>Invoice List<br>VENDOR NAME<br>Amount:<br>Invoice Number<br>354873049<br>4402181013049<br>4402181013049<br>1NVOICE3<br>INVOICE3<br>INVOICE4<br>40211101435358<br>7302110143456<br>76101110142227                                       | S<br>Invoice Date<br>03/04/2010<br>02/18/2010<br>02/18/2010<br>02/18/2010<br>02/16/2010<br>02/16/2010<br>02/11/2010<br>02/11/2010                                                                                                    | 54,225.00 USD<br>Amount<br>\$-5,000.00 USD<br>\$695.00 USD<br>\$160.00 USD<br>\$195.00 USD<br>\$200.00 USD<br>\$200.00 USD<br>\$5,500.00 USD                                                     | Duc.Date<br>05/03/2010<br>02/18/2010<br>02/18/2010<br>04/17/2010<br>04/17/2010<br>04/12/2010<br>04/12/2010                                                                                                    | Status<br>Approved<br>Pending<br>Denied<br>Approved<br>Approved<br>Approved<br>Approved                         | Voucher<br>08200443<br>08200297<br>08200295<br>08200295<br>08200264<br>08199985<br>08199985<br>08199977                                                         |       |
| Account Balances                                                                                                    | Account Balance<br>Invoice List<br>VenDor NAME<br>Amount:<br>Invoice Number<br>354873049<br>44021810135945<br>INVOICE3<br>INVOICE4<br>40211101433558<br>73021110143255<br>73021110142227<br>60021110142155                                                | s<br>Invoice Date<br>03/04/2010<br>02/18/2010<br>02/18/2010<br>02/16/2010<br>02/16/2010<br>02/16/2010<br>02/11/2010<br>02/11/2010<br>02/11/2010                                                                                                    | 54,225.00 USD<br>Amount<br>S-5,000.00 USD<br>S695.00 USD<br>S650.00 USD<br>S160.00 USD<br>S600.00 USD<br>S200.00 USD<br>S5,500.00 USD<br>S122.00 USD                                             | Due Date           05/03/2010         02/18/2010           02/18/2010         04/17/2010           04/17/2010         04/12/2010           04/12/2010         04/12/2010           04/12/2010         04/12/2010 | Status<br>Approved<br>Pending<br>Denied<br>Approved<br>Approved<br>Approved<br>Approved                         | Voucher<br>08200443<br>08200297<br>08200295<br>08200266<br>08200264<br>08199985<br>08199985<br>08199976                                                         |       |
| Autor Payment Information<br>Invoices<br>Payments<br>Account Balances                                                                                                    | Account Balance<br>Invoice List<br>VENDOR NAME<br>Amount:<br>Invoice Number<br>354873049<br>44021810140119<br>47021810135945<br>INVOICE3<br>INVOICE3<br>INVOICE3<br>INVOICE3<br>INVOICE3<br>INVOICE4<br>4021110143558<br>73021110143255<br>78101110142227 | S  Invoice Date 03/04/2010 02/18/2010 02/18/2010 02/18/2010 02/18/2010 02/18/2010 02/11/2010 02/11/2010 02/100 02/100 02/100 02/100 02/100 02/100 00/100 00/10 | 54,225.00 USD<br>Amount<br>\$-5,000.00 USD<br>\$695.00 USD<br>\$195.00 USD<br>\$195.00 USD<br>\$200.00 USD<br>\$200.00 USD<br>\$220.00 USD<br>\$5,500.00 USD<br>\$5,500.00 USD<br>\$5,500.00 USD | Due Date<br>05/03/2010<br>02/18/2010<br>04/17/2010<br>04/17/2010<br>04/12/2010<br>04/12/2010<br>04/12/2010<br>04/12/2010                                                                                         | Status<br>Approved<br>Pending<br>Denied<br>Approved<br>Approved<br>Approved<br>Approved<br>Approved             | Voucher           08200443           08200297           08200295           08200266           08200266           08199985           08199975           08199972 |       |
| ru                                                                                                    | Account Balance<br>Invoice List<br>VENDOR NAME<br>Amount<br>Invoice Number<br>354873049<br>44021810140119<br>47021810139455<br>INVOICE3<br>INVOICE3<br>INVOICE3<br>73021110143565<br>73021110143255<br>60021110142155<br>60021110141913                   | S<br>Invoice Date<br>03/04/2010<br>02/18/2010<br>02/18/2010<br>02/18/2010<br>02/16/2010<br>02/16/2010<br>02/11/2010<br>02/11/2010<br>02/11/2010<br>02/11/2010                                                                                                    | 54,225.00 USD<br>Amount<br>S-5,000.00 USD<br>S650.00 USD<br>S160.00 USD<br>S195.00 USD<br>S200.00 USD<br>S200.00 USD<br>S5,500.00 USD<br>S5125.00 USD<br>S100.00 USD<br>S100.00 USD              | Due Date<br>05/03/2010<br>02/18/2010<br>04/17/2010<br>04/17/2010<br>04/12/2010<br>04/12/2010<br>04/12/2010<br>04/12/2010<br>04/12/2010                                                                           | Status<br>Approved<br>Pending<br>Denied<br>Approved<br>Approved<br>Approved<br>Approved<br>Approved<br>Approved | Voucher<br>08200443<br>08200297<br>08200295<br>08200266<br>08200264<br>08199985<br>08199985<br>08199977<br>08199976<br>08199970<br>08199972<br>08199969         |       |

Click the Invoice Number link to view detailed information, such as invoice line and payment schedule detail.

#### Contact 3M

- Issues with pricing/quantity/unit of measure when POA has not resulted in the correction needed, or concern with invoice not accepted by 3M within payment terms: 3M Buyer listed on the PO
- Registration and technical eSettlements issues: <u>STPeCommerceAmericas@mmm.com</u>
- Changes in banking or payment type: <u>vendorbankingsetup@mmm.com</u>
- Changes in Company profile information: merger/divestiture/name change: vendormaster@mmm.com